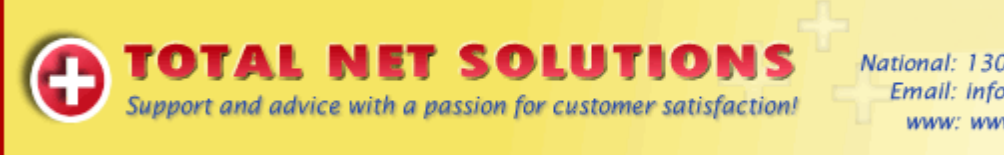

## National: 1300 55 77 03 Email: info@tns.net.au www: www.tns.net.au.

## Add New Email Account in Outlook 2003 – Updated 20/04/2010

- 1. Open Outlook.
- 2. From the file menu select 'Tools', 'Email Accounts'.

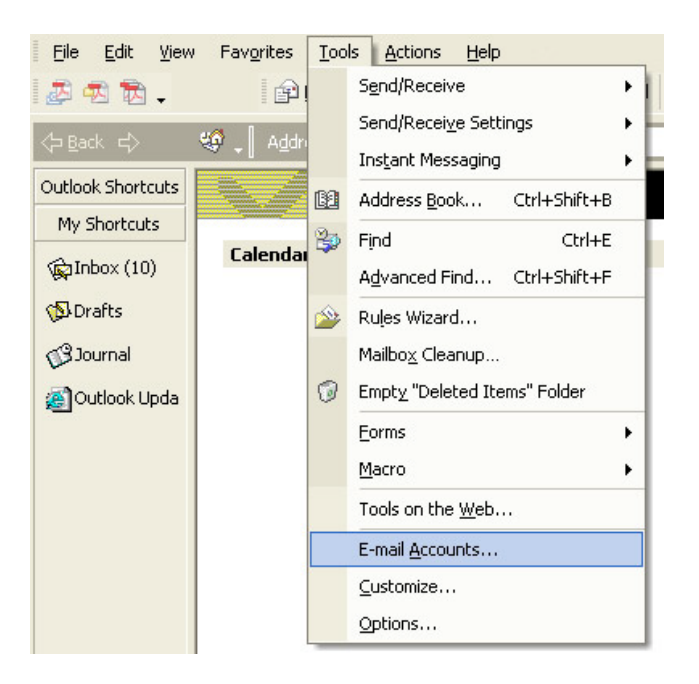

3. Click 'Add a new e-mail account'.

| E-mail Accounts |                                                                                                    | × |
|-----------------|----------------------------------------------------------------------------------------------------|---|
|                 | This wizard will allow you to change the e-mail<br>accounts and directories that Outlook uses.                                                                                    |   |
|                 | E-mail                                                                                                    |   |
|                 | Add a new g-mail account     Mew or change existing e-mail accounts     Directory     Add a new grectory or address book     View or change existing directories or address books |   |
|                 | < Back, Mext > Close                                                                                                    | • |

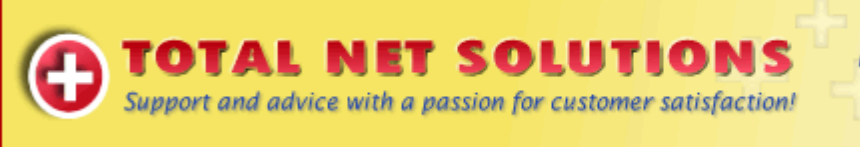

National: 1300 55 77 03 Email: info@tns.net.au www: www.tns.net.au

4. Select 'POP3' and click 'Next'.

| E-mail Accounts                                                                                                    | E  | ?×   |
|----------------------------------------------------------------------------------------------------|----|------|
| Server Type<br>You can choose the type of server your new e-mail acount will work with.                                                                                                    |    |      |
| <ul> <li>Microsoft Exchange Server         <ul> <li>Connect to an Exchange server to read e-mail, access public folders, and share documents.</li> <li>POP3</li> <li>Connect to a POP3 e-mail server to download your e-mail.</li> <li>IMAP</li> <li>Connect to an IMAP e-mail server to download e-mail and synchronize mailbox folders.</li> <li>HTTP</li> <li>Connect to an HTTP e-mail server such as Hotmail to download e-mail and synchronize mailbox folders.</li> <li>Additional Server Types</li> <li>Connect to another workgroup or 3rd-party mail server.</li> </ul> </li> </ul> |    |      |
| < <u>B</u> ack <u>N</u> ext >                                                                                                    | Ca | ncel |

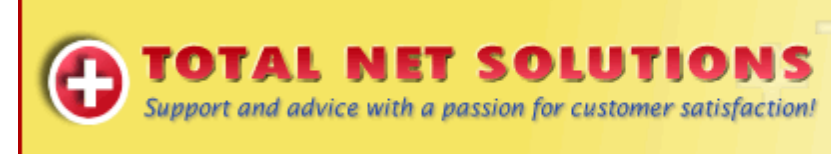

National: 1300 55 77 03 Email: info@tns.net.au www: www.tns.net.au

5. Enter your email settings. (Account settings below)

## POP Server (incoming mail): mail.incoming.com.au

**SMTP Server (**outgoing mail): You need to use the outgoing mail server of your internet service provider. You will need to call or visit their website to find out these details.

**User Name**: use your **full** email address – eg; <u>info@tns.net.au</u>

Password: as supplied by Total Net Solutions

| E-mail Accoun                                             | ts                                                     |                                                                                                    | 🖬 🖓 🔀         |  |  |
|-----------------------------------------------------------|--------------------------------------------------------|----------------------------------------------------------------------------------------------------|---------------|--|--|
| Internet E-ma<br>Each of these                            | il Settings (POP3)<br>settings are required to get you | ur e-mail account working.                                                                                                    |               |  |  |
| User Informat                                             | ion                                                    | Server Information                                                                                                    |               |  |  |
| Your Name:                                                |                                                        | Incoming mail server (POP3):                                                                                                    |               |  |  |
| E-mail Address:                                           |                                                        | Outgoing mail server (SMTP):                                                                                                    |               |  |  |
| Logon Informa                                             | ation                                                  | Test Settings                                                                                                    |               |  |  |
| <u>U</u> ser Name:<br><u>P</u> assword:                   |                                                        | After filling out the information on this screen, we<br>recommend you test your account by clicking the button<br>below. (Requires network connection) |               |  |  |
|                                                           | Remember password                                      | Test Account Settings .                                                                                                    |               |  |  |
| Log on using Secure Password         Authentication (SPA) |                                                        |                                                                                                    |               |  |  |
| 9.<br>4 - 40                                              |                                                        | < <u>B</u> ack                                                                                                    | Next > Cancel |  |  |

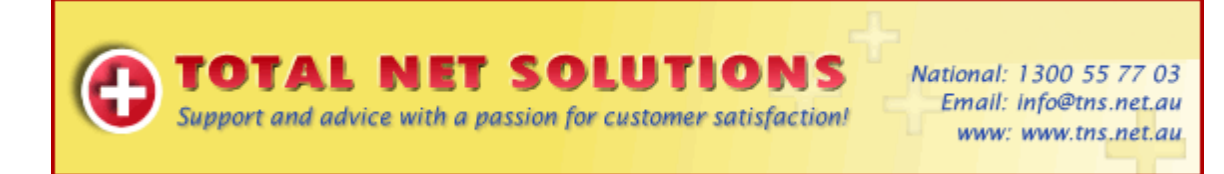

6. Test your account settings by clicking on 'Test Account Settings' and the results should appear as follows...

| Test Account Settings                                                      |           |             |  |  |
|----------------------------------------------------------------------------|-----------|-------------|--|--|
| Outlook is testing the account settings you Tasks Errors                   | entered.  | []<br>⊆lose |  |  |
| Tasks                                                                      | Status    | 1           |  |  |
| Establish network connection                                               | Completed |             |  |  |
| ✓ Find outgoing mail server (SMTP)                                         | Completed |             |  |  |
| ✓ Find incoming mail server (POP3)<br>Log onto incoming mail server (POP3) | Completed |             |  |  |
| Send test e-mail message                                                   | Completed |             |  |  |

If any errors appear, please take not of them before contacting TNS support.

If there is an error contact "outgoing mail server (SMTP)", please contact your ISP and ask for the Outgoing Mail (SMTP) server Address.

12. Click 'Next' and then 'Finish'.

## Congratulations your account is setup!

You should now be able to collect send and receive to collect your email.